sin スイープ信号を出力しながら、周波数応答関数を測定する操作手順を説明する。 周波数応答関数で、X軸がLIN スケールのときと、LOG スケールのときで操作が変わる。 ここでは、 x軸がLIN スケールの sin スイープ測定の操作を説明する。 この操作の前に、別紙「SIN 信号出力の操作手順」の操作に慣れてください。

以下の記述で on / off はソフトキーの反転表示 / 非反転表示 を示す。

<<p><条件> 500Hz~8kHz 1V<sub>0-p</sub>のsin X1-7°信号を出力し平均2回しながら 周波数応答関数を測定する。 周波数レンシ<sup>\*</sup>10kHz オフセット、テーパー、スム-ジンク<sup>\*</sup>は初期値のまま。 出力1/ンヒ<sup>°</sup>-9<sup>\*</sup>ンスは50とする。 オートレンジ<sup>\*</sup>、オートセ<sup>\*</sup> 미は off とする。 平均化2回

手順の流れ

オートレンジ、オートゼロを off にする。

信号を連続で出す機能を on する。

テーパー機能、スムージング(FILTER ON) 出力インピーダンスを設定する。

SIN 信号の電圧(振幅) わセットを設定する。

SWEEP CONDITION を設定する。

FRF スイッチを押し、1 画面で周波数応答関数を表示する。

平均化を on する。

測定(信号出力)を開始する。

信号出力を停止する。

(1)SIG OUT コネクタ-と chA,B 入力コネクタ-に信号結線する

下図の例では、SIG OUT を加振機の駆動信号、加振側信号(力、加速度)を chA、被加振側信号(加速度)を chB 入力コネクターに接続する。

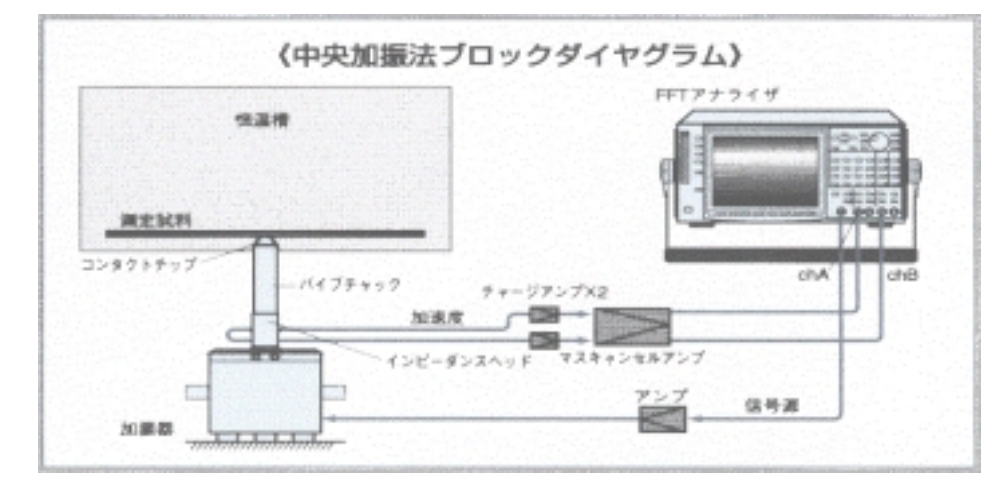

(2) オートレンジ off にする。

| Input    | Anary - | Display | Memory  | Output | Cond    | EZ Ope-  | Option |
|----------|---------|---------|---------|--------|---------|----------|--------|
|          | sys     |         | &Disk   |        | View    | ration   |        |
| <b></b>  |         |         |         |        |         |          |        |
| INPUT    | TRRIGER | WINDOW  | ENG.    | ZOOM   | FILTER& |          | RETERN |
| COND     |         |         | UNIT    |        | ISOLATE |          |        |
| Á        |         |         |         |        |         |          |        |
| SOURSE   | DELAY   | SAMPLE  | OVERLAY | SAMPLE | CONTROL | AUTO     | RETURN |
|          |         | LENGTH  |         | CLOCK  |         | RANGE    |        |
|          |         |         |         |        |         | <b>▲</b> |        |
| Ch A     | Ch B    |         |         |        |         | 2 dB     | RETURN |
| AUTO     | AUTO    |         |         |        |         | STEP     |        |
| $\wedge$ |         |         |         |        |         |          |        |

Ch A AUTO、Ch B AUTO は off のこと

(オートレンジを使用すると測定に時間がかかる。)

(3) わた日を off にする。

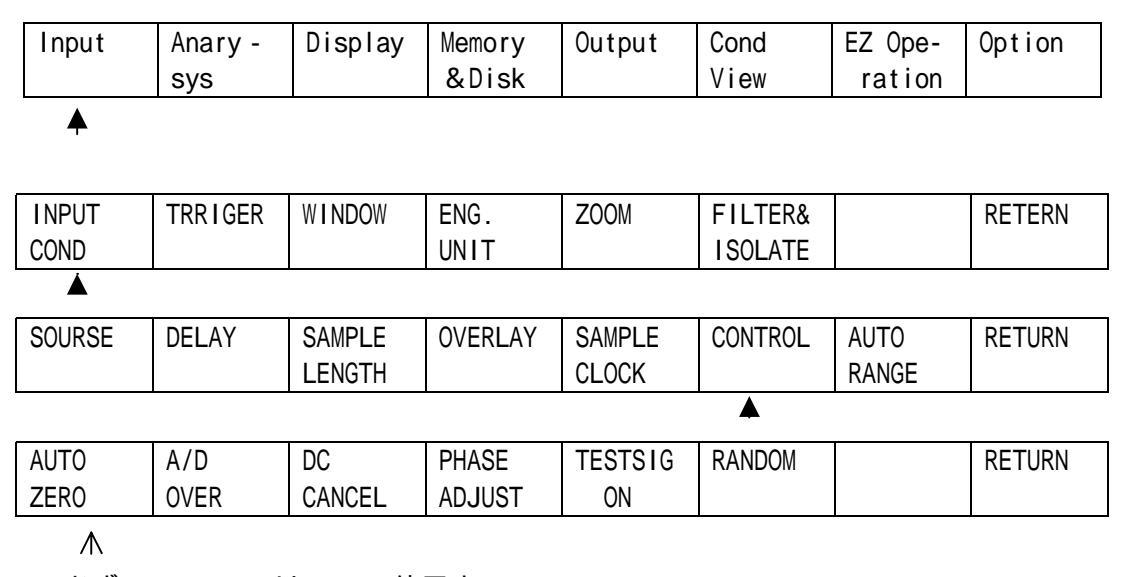

必ず AUTO ZERO は off で使用する。

(オートレンジと併用すると瞬間信号ゼロになることがある)

(4) OUTPUT 機能の、次の設定を確認する。

信号を連続で出す機能が on のこと。

Output SIG OUT OUTPUT CONT. CONTINUを on する。

| Input | Analy- | Display | Memory | Output | Cond. | EZ Ope- | Option |
|-------|--------|---------|--------|--------|-------|---------|--------|
|       | sis    |         | & Disk |        | View  | ration  |        |

| Output  |                |         |      | Mo | n Jan 10 | 10:59:1998 |
|---------|----------------|---------|------|----|----------|------------|
| SIG OUT | COPY<br>DEVICE | PLOTTER | GPIB |    |          | RETURN     |

| Outpu                                             | Output SIG OUT Mon Jan 10 10:59:1998 |        |         |        |        |          |        |  |  |  |  |
|---------------------------------------------------|--------------------------------------|--------|---------|--------|--------|----------|--------|--|--|--|--|
| SELECT                                            | FRQ SET                              | AMPLI- | MEM OUT | OUTPUT | OUTPUT |          | RETURN |  |  |  |  |
|                                                   |                                      | TUDE   |         | CONT.  | FUNC.  |          |        |  |  |  |  |
| <b>▲</b>                                          |                                      |        |         |        |        |          |        |  |  |  |  |
| Output SIG OUT OUTPUT CONT. Mon Jan 10 10:59:1998 |                                      |        |         |        |        | :59:1998 |        |  |  |  |  |
| CONTI-                                            | SINGLE                               | BURST  | SYCLE   | TIME   | TIME2  |          | RETURN |  |  |  |  |
| NU                                                |                                      |        |         |        |        |          |        |  |  |  |  |

(初期値で on )

SIG ON、テーパー機能 off、50 、フィルターを on のこと。

Output SIG OUT OUTPUT FUNC. TAPER ON、50 OHM、FILTER ON を off にする。

| Input Analy- Display Memory Output | Cond. | EZ Ope- | Option |
|------------------------------------|-------|---------|--------|
| sis & Disk                         | View  | ration  |        |

|              |               |      | MON | Jan 10 10: | :59:1998 |
|--------------|---------------|------|-----|------------|----------|
| SIG OUT COPY | PLOTTER<br>CE | GPIB |     |            | RETURN   |

| Output | SIG OUT |        |         |        | Mon    | Jan 10 10 | :59:1998 |
|--------|---------|--------|---------|--------|--------|-----------|----------|
| SELECT | FRQ SET | AMPLI- | MEM OUT | OUTPUT | OUTPUT |           | RETURN   |
|        |         | TUDE   |         | CONT.  | FUNC.  |           |          |

| Output SIG OUT OUTPUT FUNC. Mon Jan 10 10:59:1998 |          |       |         |         |  |  |        |  |
|---------------------------------------------------|----------|-------|---------|---------|--|--|--------|--|
| SIG.                                              | TAPER    | TAPER | 50      | FILTER  |  |  | RETURN |  |
| ON                                                | ON       | TIME  | OHM     | ON      |  |  |        |  |
| <b>A</b>                                          | $\wedge$ |       | <b></b> | <b></b> |  |  |        |  |

TAPER ON は off、 SIG.ON、 50 OHM、 FILTER ON は on のこと(初期値のまま)

### 信号の振幅を設定する。

(ア) Output SIG OUT AMPLITUDEを選択し電圧設定パューを開く。

| Output | S | IG OUT  |        |         |     |       |           | Mon Jan 1 | 0 10:59:199 | 98     |
|--------|---|---------|--------|---------|-----|-------|-----------|-----------|-------------|--------|
| SELECT |   | FRQ SET | AMP    | 'LI -   | MEM | OUT   | OUTPUT    | OUTPUT    |             | RETURN |
|        |   |         | TUD    | E       |     |       | CONT.     | FUNC.     |             |        |
|        |   |         |        | <b></b> |     |       |           |           |             |        |
|        |   |         | AMPLIT | rude s  | ET  |       | ]         |           |             |        |
|        |   |         |        | 1.000   | V   |       |           |           |             |        |
|        |   | -       | ?      |         |     |       |           |           |             |        |
|        |   | 数值      | 直キーで   | 1.0 と   | :入力 | し ENT | TER スイッチを | 押し、セットマ   | ける。         |        |
|        |   |         |        |         |     | •     |           |           |             |        |

(1) Output SIG OUT AMPLITUDE ON を押し確定する。

| Output | SIG OUT | AMPLITUDE | Mon Jan 10 10:59:199 |  |  |  |        |
|--------|---------|-----------|----------------------|--|--|--|--------|
| ON     |         |           | OFFSET               |  |  |  | RETURN |
|        |         |           |                      |  |  |  |        |

## (5) オプションのサーボ解析機能に入り、sin スイープ条件を設定する。

| UDIION SERVU を選択する | Option | SERVO | を選択する |
|--------------------|--------|-------|-------|
|--------------------|--------|-------|-------|

| Input  | Analy- | Display | Memory | Output | Cond. | EZ Ope-    | Option   |
|--------|--------|---------|--------|--------|-------|------------|----------|
|        | sis    |         | & Disk |        | View  | ration     |          |
|        |        |         |        |        |       |            | <b>A</b> |
| Option |        |         |        |        | Mon   | Jan 10 10: | 59:1998  |
| SERVO  | TIME   | Rev.TR  |        |        |       |            | RETURN   |
|        | TRACE  | ACKING  |        |        |       |            |          |

Option SERVO SWEEP ON を on にし、サーボ機能を有効にする

#### Option SERVO SWEEP SWEEP PARAMTを選択しスイープ条件 ビューを設定する。

| Option | SERVO   |         |        | Mon | Jan 10 10: | 59:1998 |
|--------|---------|---------|--------|-----|------------|---------|
| SWEEP  | SIG.SEQ | SIG.SEQ | Vrenge |     |            | RETURN  |
|        | CONTROL | SET     |        |     |            |         |
| A      |         |         |        |     |            |         |

| Option | SERVO SWEE | EP      |       |        | Mon | Jan 10 10:8 | 59:1998 |
|--------|------------|---------|-------|--------|-----|-------------|---------|
| ON     | SWEEP      | SWP ST- | CLEAR | MARGIN |     |             | RETURN  |
|        | PARAMT     | SP.SET  | MEM   |        |     |             |         |
|        |            |         |       |        |     |             |         |

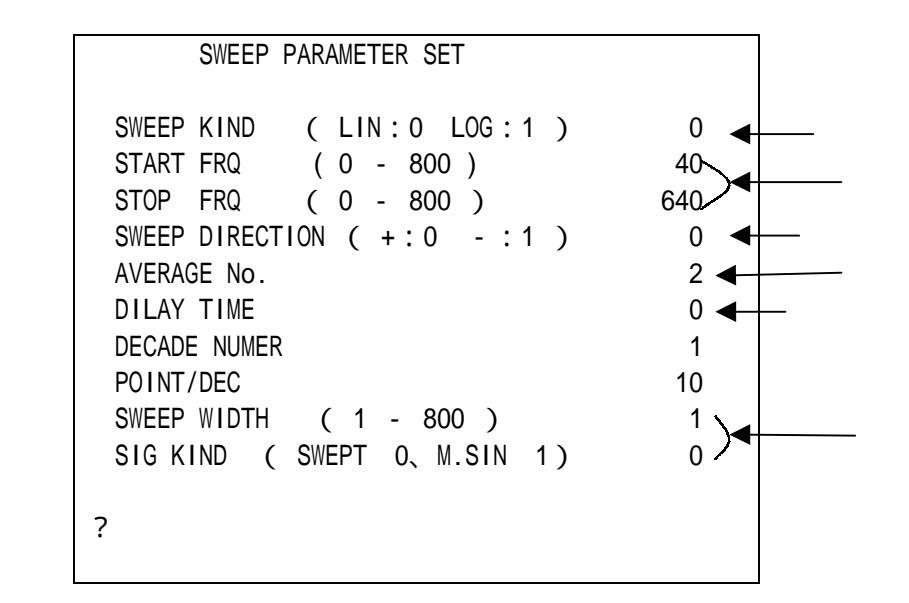

SWEEP KIND

ここでは、"0(LIN)"を指定する。

LIN: X軸LIN スケールで周波数レンジの800等分(等間隔)の周波数ごとにスイープを行う。
(スイープ周波数の間隔(分解能)は データ長2048 800分解能固定になる。)
LOG: X軸LOG スケールで等間隔になる周波数で、sin スイープを行う。

START FRQ, STOP FRQ

LIN スイープの周波数範囲の下限周波数(START) 上限周波数(STOP)をラインポイントで設定する。 周波数とラインポイントの関係式は ラインポイント=(ライン数)×(START・STOP 周波数)÷(周波数レンジ) ライン数: データ長 2048 点 800 ライン 固定

(例)周波数レンジ 10kHz 、START 500kHz、 STOP 8kHz、データ長 2048の時 START ラインボ イント = 800 × 500÷10000 = 40 STOP ラインボ イント = 800 × 8000÷10000 = 640

SWEEP DIRECTION

スイープの方向を指定する。

+: START 周波数 STOP 周波数の方向にスイープする。

- : START 周波数 STOP 周波数の方向にスイープする。

AVERAGE No.

分析の平均回数を設定する。 AVG スイッチ on で機能が有効になる。

< sin スイープの方法 >

- ・1 スイープの方法は、1データ長(2048 点)をサンプリングするまで1ラインポイントの周波数を保持して 出力し、FFT 分析を行う(1単位)。
- ・その後次のラインポイントに移行してその周波数を同様に出力する。
- ・これを START ラインポイントから STOP ラインポイントまで順次実行する。
- ・信号の出力時間と FFT 分析時間の同期を取った方式でスイープを行なっている。
- ・周波数応答関数またはスペクトル表示のX軸 LIN スケールの分解能に一致するスイープになっている。
- ・平均化有効のときは、FFT 平均回数分測定するまで 1 ラインポイントの周波数を保持し、次のラインポ イントに移る。

DELAY TIME

信号周波数が次のラインポイントに移動し、サンプリングスタートまでの時間0~9999秒を設定する。

加振機など機械系振動がその周波数で安定した振動をするまで分析を待つ機能。

SWEEP WIDTH, SIG KIND

この組み合わせ設定の内容で、スイープ信号の種類が変わる。

たとえば

・ WIDTH = 10 に設定すると、

周波数帯域を 10 ラインポイント1 単位とし、

単位毎のスエプトサイン(SWEPT)信号で、スイープを実行する。

単位毎の疑似ランダム(M.SIN)信号でスイープを実行する。

・ WIDTH = 1 にすると、

単一周波数(sin)信号でスイープを実行する。

(注)ここで説明しない項目はLOG スイープに関する設定なので省略する。

# (6) 測定結果データの消去

測定開始 START スイッチを押したとき、

先に測定表示されているデータをクリア(消去)する場合はCLEAR MEM を on にする。 先のデータの上に新たに測定するデータを上書きする場合は off にする。

最初に Output メニューのスエプトサイン、ランダム信号で測定後、共振点付近を Sin スイープで 上書きするなどができる。

Option SERVO SWEEP CLEAR MEMを on する。

| Option | SERVO SWEE | P       |       |        | Mon | Jan 10 10:8 | 59:1998 |
|--------|------------|---------|-------|--------|-----|-------------|---------|
| ON     | SWEEP      | SWP ST- | CLEAR | MARGIN |     |             | RETURN  |
|        | PARAMT     | SP.SET  | MEM   |        |     |             |         |

初期値は on

(7) スイープ終了時、電圧をゼロにするには

Option SERVO Vrenge AMP MIN を on する

| Option |       |        |  | Мо | n Jan 10 1 | 0:59:1998 |
|--------|-------|--------|--|----|------------|-----------|
| SERVO  | TIME  | Rev.TR |  |    |            | RETURN    |
|        | TRACE | ACKING |  |    |            |           |
| Á      |       |        |  |    |            |           |

| Option | SERVO              |                |        | Мо | n Jan 10 10 | 0:59:1998 |
|--------|--------------------|----------------|--------|----|-------------|-----------|
| SWEEP  | SIG.SEQ<br>CONTROL | SIG.SEQ<br>SET | Vrenge |    |             | RETURN    |
|        |                    |                |        |    |             |           |

| Option | SERVO V re | enge |  | Non Jan | 10 1 | 0:59:1998 |
|--------|------------|------|--|---------|------|-----------|
| Ch A   | Ch B       | AMP  |  |         |      | RETURN    |
| AUTO   | AUTO       | MIN  |  |         |      |           |
|        |            |      |  |         |      |           |

(注) AMP MIN が off だとスイープ停止周波数の sin 波を出力したままになる。

- (8) FRF スイッチを押し、周波数応答関数を表示する。
- (9) 平均機能を on にする。 AVG スイッチを on する。

(10)スイープ、計測を開始する。 START スイッチを on する。

(注) スイープ解析を開始するとオーバラップ量は0% になる。
再計測開始するには START スイッチを押す。

|        | sis     |        | & Disk  |          | View      | ration     |        |
|--------|---------|--------|---------|----------|-----------|------------|--------|
|        |         |        |         | <b>A</b> |           |            |        |
| Output | SIG OUT |        |         |          | Mon Jan 1 | 0 10:59:19 | 98     |
| SELECT | FRQ SET | AMPLI- | MEM OUT | OUTPUT   | OUTPUT    |            | RETURN |
|        |         | TUDE   |         | CONT.    | FUNC.     |            |        |
|        |         |        |         |          |           |            |        |

|  | Output | SIG OUT | OUTPUT FUNC. | SIG. ON 反転表示を止める。 |
|--|--------|---------|--------------|-------------------|
|--|--------|---------|--------------|-------------------|

Analy- Display Memory Output Cond.

| Output S | SIG OUT OU | TPUT FUNC. |     |        | Mon Jan 1 | 0 10:59:19 | 98     |
|----------|------------|------------|-----|--------|-----------|------------|--------|
| SIG.     | TAPER      | TAPER      | 50  | FILTER |           |            | RETURN |
| ON       | ON         | TIME       | OHM | ON     |           |            |        |

 $\Lambda$ 

Input

SIG. ON を off にする。

(注)再度信号出力するには、SIG ON を on 、START スイッチ on する。

- ボード線図を表示するには -

sin スイープを実行後、ボード線図を表示するには

- (10) FRF スイッチを押す。
- (11) PHASE X1ッチを押す。 位相表示画面になる。
- (12) SECOND スイッチを押す。 画面が 1/2 になり、上画面表示になる。
- (13) FRF スイッチを押す。 ゲ イン MAG 表示が下面に表示される。
- (14) ホ ト 線図表示機能を on にする。

DISPLAY DISP COND FRF BODE ON を on する。 Display Output EZ Ope-Input Anary -Memory Cond Option View &Disk ration sys DISP UNIT SCALE SEARCH LIST 3 D SCREEN RETURN COND ARRAY CONFIG Á FORMAT LABEL INHIBIT NYQ.ORB FRF COHE -RETURN RENCE Á BODE NICO RETURN ON

BODE ON を on するとボード線図が表示される。

(注) ボード線図を解除するには chA SPECT または TIME スイッチなど表示したいデータのスイッチを押す。

EZ Ope- Option

#### (15) PHASE のY軸表示スケールを変更する。

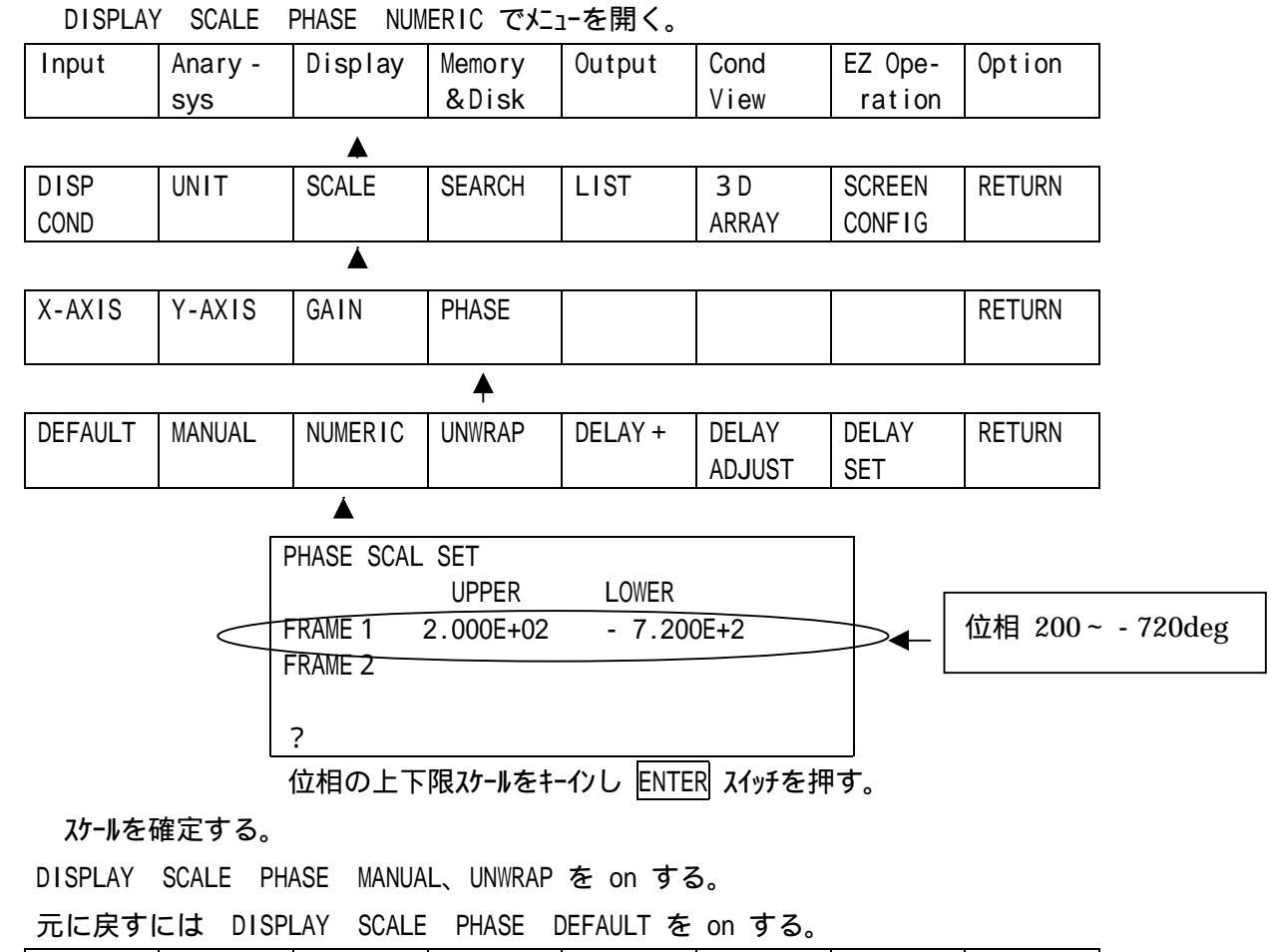

| ADJUST SET | DEFAULT | MANUAL | NUMERIC | UNWRAP | DELAY + | DELAY  | DELAY | RETURN |
|------------|---------|--------|---------|--------|---------|--------|-------|--------|
|            |         |        |         |        |         | ADJUST | SET   |        |

▲ **▲** ▲

(16)MAG (ゲ イン)のY 軸表示スケールを変更する。

(これは測定後のデータの表示スケールを変更する機能で、測定時の電圧レンジとは違うので注意)

DISPLAY SCALE Y-AXIS FRAME SET でたューを開く。

| Input   | Anary - | Display | Memory | Output | Cond    | EZ Ope- | Option |
|---------|---------|---------|--------|--------|---------|---------|--------|
|         | sys     |         | &Disk  |        | View    | ration  |        |
|         |         |         |        |        |         |         |        |
| DISP    | UNIT    | SCALE   | SEARCH | LIST   | 3 D     | SCREEN  | RETURN |
| COND    |         |         |        |        | ARRAY   | CONFIG  |        |
|         |         | <b></b> |        |        |         |         |        |
| X-AXIS  | Y-AXIS  | GAIN    | PHASE  |        |         |         | RETURN |
|         |         |         |        |        |         |         |        |
|         | <b></b> |         |        |        |         |         |        |
| DEFAULT | FRAME   | KIND    | AUTO   |        | FRAME   | KIND    | RETURN |
|         | DEFINED | DIFINED |        |        | SET     | SET     |        |
|         |         |         |        |        | <b></b> |         |        |

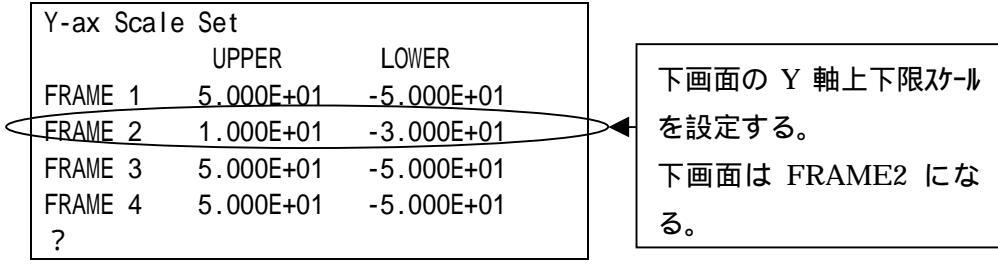

がインの上下限スケールをキーインし ENTER を押す。

RETURN

スケールを確定する。

DISPLAY SCALE Y-AXIS FRAME DEFINED を on する。

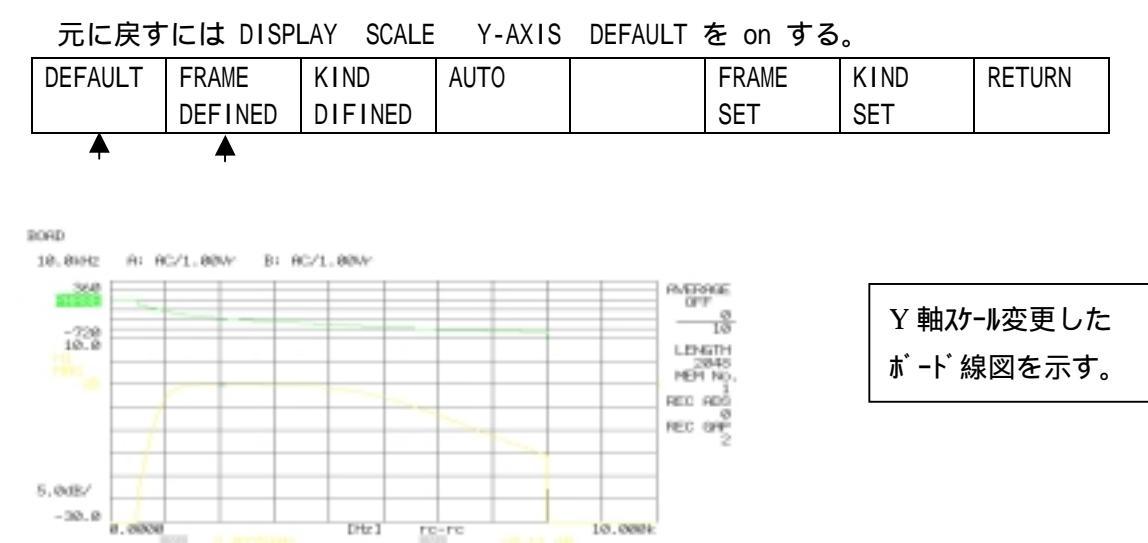

周波数ズーム機能を併用したスイープ-

DISK UTILITY HP8L

ZOOM 機能を on する事により、X 軸分解能をあげたスイープが可能になる。

(8)と(9)の間に、(80)の操作を実行する。

BIT HEP

(80) ズーム周波数範囲を設定する。

Input ZOOM ZOOM ON でウインドゥを開く。

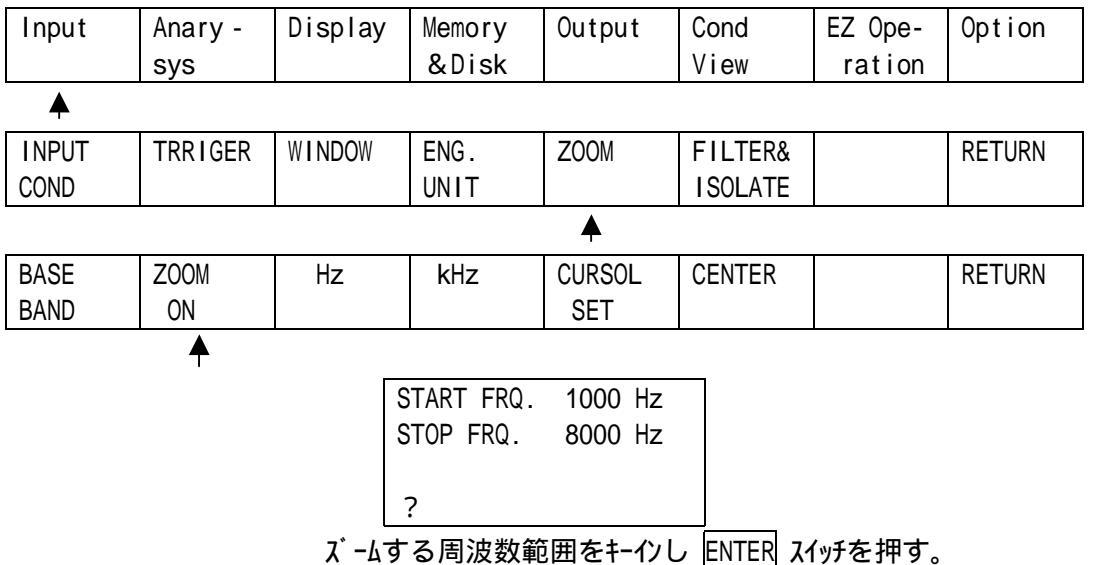